## How can I verify that my DJ Console MK2 is correctly installed on my PC ?

First, we recommend that you use the latest driver version available from our web site to proceed to the installation.

Once connected and installed, the DJ Console should normally be enumerated under **Device Manager**:

- Right click on **COMPUTER** icon on your desktop and select **Manage**
- From the left column, click on Device Manager

The different elements of the **DJ Console** you should normally appear in the following categories:

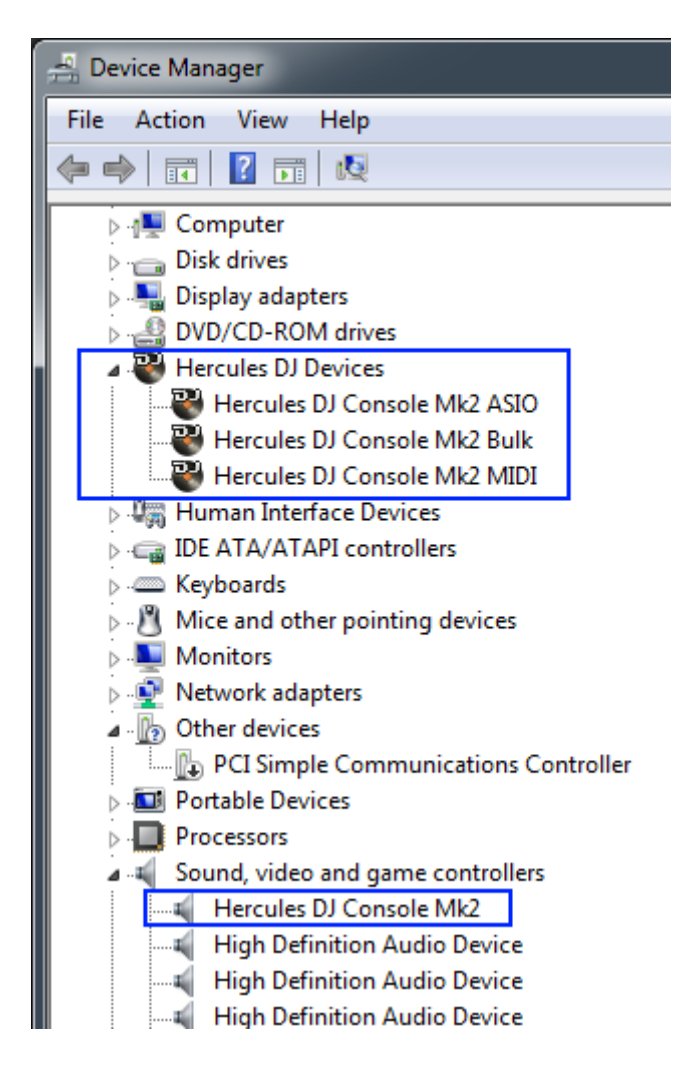

- The DJ Console will also be present in Windows Control Panel under Sound:

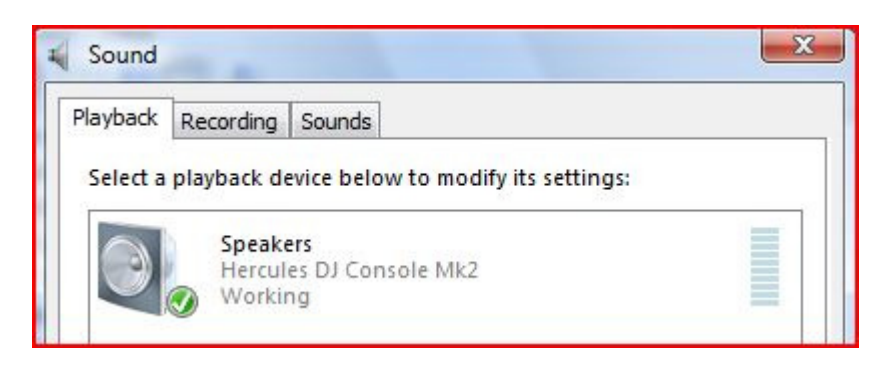

When connected, the DJ Console should be seen as the default **Sound Playback** and **Sound Recording**. If you wish to use any other soundcard for applications other than DJ (Chat, movies, etc), you can select it from this menu.

You will notice that controls for **Sound Recording**, are not accessible, since changes are required to be made using the **DJ Console Control Panel**, which should appear in the notification area (near the clock). It can also be accessed from Windows **Control Panel**.

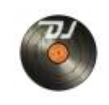

The **ABOUT** tab provides information about the drivers currently installed. If you ever need to contact our technical support, be sure to have this information at hand.

| Please have t<br>contact our t | this information re<br>echnical support t | eady when you<br>eam. |
|--------------------------------|-------------------------------------------|-----------------------|
| Package: 2.Cl                  | MK2.2006                                  |                       |
| Firmware v1.                   | 1.12.6                                    |                       |
| Driver v3.2.0.                 | .0                                        |                       |
| DJ API v2.0.4.                 | 1                                         |                       |
| CPL v1.4.2.0                   |                                           |                       |